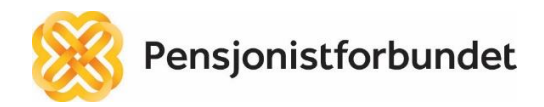

# Søknad om midler fra Gjensidige Stiftelsen -

# «Aktiv fritid for alle - 2022»

Her er en veiledning i hva dere svarer (huker av) på spørsmålene som blir stilt:

# Spørsmål 1

Lokalforeningen kan kun søke om den er registrert i Frivillighetsregisteret.

| Er organisasjonen registrert i Frivillighetsregisteret? |
|---------------------------------------------------------|
| Ja.                                                     |
| Flott, da kan dere søke støtte.                         |

# Spørsmål 2

Dere må velge ett av alternativene nedenfor for å kunne søke støtte.

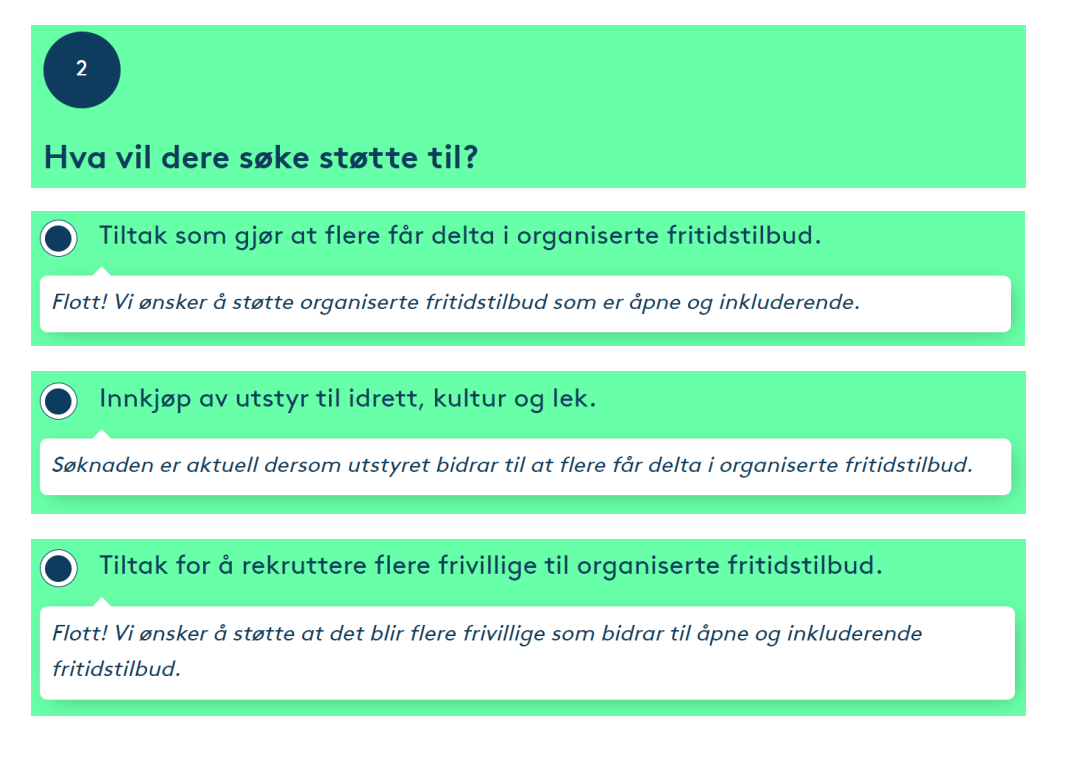

## Spørsmål 3

Her må dere velge «2023».

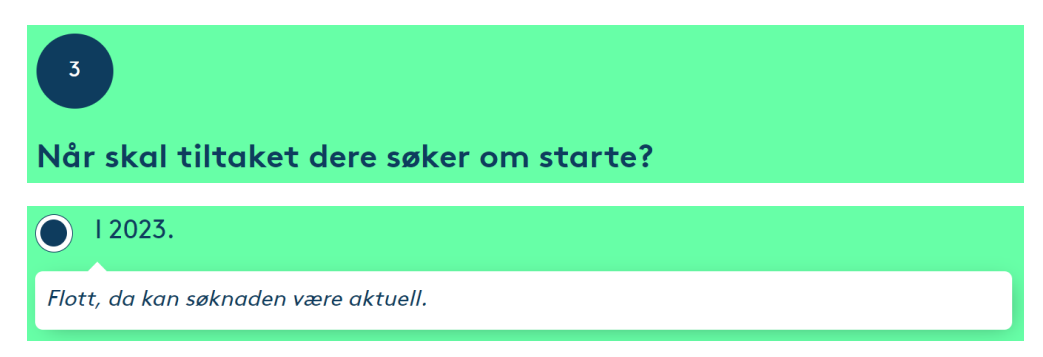

## Spørsmål 4

Her må dere velge «Nei».

Vil aktivitetene innebære parti- eller interessepolitiske formål, religiøs påvirkning eller praksis?

Nei. Da kan dere til å søke.

## Spørsmål 5

Her må dere velge «Nei».

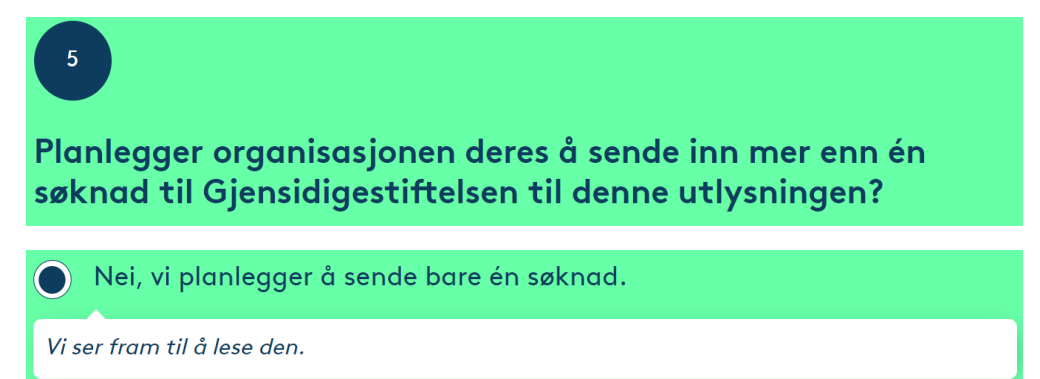

Når disse 5 spørsmålene er besvart, går du videre til selve søknadsskjemaet ved å trykke på knappen **«Gå til søknadsskjema»**.

# Da er du kommet inn i selve søknadsskjemaet.

#### Først må alt under fanen merket «1. Om søker» fylles ut.

| 1. Om søker | 2. Om tiltaket | 3. Hva skal gjøres | 4. Budsjett og søkebeløp |
|-------------|----------------|--------------------|--------------------------|
|-------------|----------------|--------------------|--------------------------|

#### Huk av begge rubrikkene under «Erklæringer» før du går videre.

#### Erklæringer

Gjensidigestiftelsen lagrer personopplysningene som oppgis i søknaden. Formålet er å administrere søknadene til gavevirksomheten og videre prosjektoppfølging. Informasjonen blir ikke brukt til andre formål eller videreformidlet til andre.

Mer informasjon om behandling av personopplysninger i Gjensidigestiftelsen finnes her. (Åpnes i nytt vindu)

In Jeg som fyller ut søknaden bekrefter å ha lest og godtar vilkårene for oppbevaring av personopplysninger hos Gjensidigestiftelsen.

Gjensidigestiftelsen ønsker at søknaden er forankret i organisasjonen du søker på vegne av. Kryss derfor av følgende erklæring:

Seg som fyller ut søknaden bekrefter at søkerorganisasjonens styre eller leder med delegert myndighet støtter prosjektet. Styreleder/leder med delegert myndighet er ført opp som kontaktperson for søknaden.

Her fyller dere inn lokalforeningens organisasjonsnummer, skriv dette sammenhengende uten mellomrom. Deretter fyller dere inn lokalforeningens **registrerte** kontonummer samt epost adressen til foreningen.

#### Informasjon om søker

| Organisasjonsnummer<br>Sammenhengende uten mellomrom<br>eller andre tegn. |  |
|---------------------------------------------------------------------------|--|
| Organisasjonens kontonummer                                               |  |
| Eventuell e-postadresse til organisasjonen                                |  |

#### Rubrikken nedenfor hopper dere over - her skal dere ikke skrive noe.

| Eventuelt hvilken underenhet som søker. Se |                            |
|--------------------------------------------|----------------------------|
| eksempler til høvre.                       |                            |
| · · · ·                                    | Du har brukt 0 av 65 tegn. |

## Eksempel på hva dere kan skrive inn i denne rubrikken.

| Beskriv organisasjonen deres.<br>Svar gjerne på spørsmålene til høyre. | Vestnes pensjonistlag er en aktiv forening med 125 medlemmer.<br>Vår viktigste oppgave er å sørge for aktivitet og sosiale<br>sammenkomster for de eldre i Vestnes kommune. Det er ikke minst<br>viktig nå, i etterkant av en slitsom pandemi. |
|------------------------------------------------------------------------|----------------------------------------------------------------------------------------------------|
|                                                                        | Du har brukt 229 av 300 tegn.                                                                                                    |

Her fyller dere inn hvor mange medlemmer dere har i lokalforeningen.

| Hvor mange medlemmer har organisasjonen? | 0 |
|------------------------------------------|---|
|------------------------------------------|---|

- Kontaktperson 1: Vedkommende som fyller ut selve søknaden
- Kontaktperson 2: Ny person, kan ikke være den samme som Kontaktperson 1.
- I tillegg til disse to må dere oppgi kontaktinformasjonen til styreleder i lokalforeningen.

#### Kontaktperson 1 (Den som fyller ut søknaden)

| Fornavn<br>Personlig e-post<br>Telefon                        |  | Etternavn<br>Bekreft e-post<br>Annen telefon |  |
|---------------------------------------------------------------|--|----------------------------------------------|--|
| Kontaktperson 2                                               |  |                                              |  |
| Fornavn<br>Personlig e-post<br>Telefon                        |  | Etternavn<br>Bekreft e-post<br>Annen telefon |  |
| Organisasjonens styreleder eller leder med delegert myndighet |  |                                              |  |

| Fornavn          | Etternavn      |  |
|------------------|----------------|--|
| Personlig e-post | Bekreft e-post |  |
| Telefon          | Annen telefon  |  |

# Når alt under fanen **«1. Om søker»** er ferdig utfylt trykk på knappen **«Lagre»**.

Vedkommende som står som **«Kontaktperson 1»** vil nå få en e-post med en lenke til søknadsskjemaet.

Alle de fire fanene i søknadsskjemaet må fylles ut før søknaden kan sendes inn.

Ønsker du derimot en pause underveis i utfyllingen, trykk på knappen **«Lagre»** og deretter på knappen **«Avslutt»**.

Du kan hente opp igjen søknaden og fortsette utfyllingen ved å trykke på lenken i e-posten du fikk tilsendt.

Hvis du lagret søknaden for å fullføre den senere eller ikke fikk skrevet ferdig, finner du tilbake til søknaden med denne lenken:

<u>Klikk her</u>

# Lykke til!